## WebexMeetings アプリのインストール

#### 「android」の場合

「Google Play」から「WebexMeetings」で検索して、イン ストールしてください。

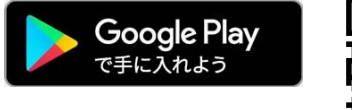

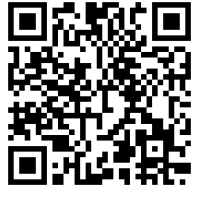

#### 「iPhone」「IPad」の場合

「App Store」から「WebexMeetings」で検索して、入手 してください。

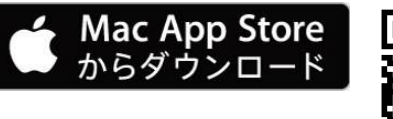

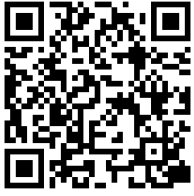

※途中で「このアプリがデバイスに変更を加えることを許可しますか」のメッセージが表示された場合、 「はい」をクリックしてください。

## ミーティングの参加

1. 「WebexMeetings」アプリをタッチして起動してください。

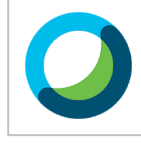

2. 「ログイン」ボタンを押します。

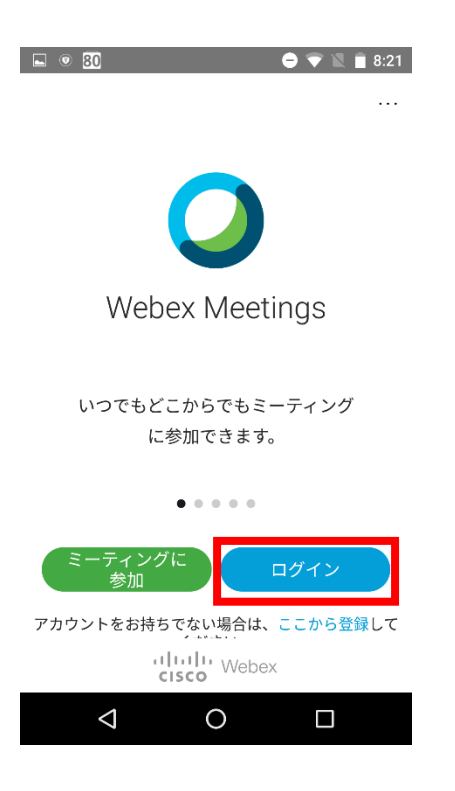

3. ご連絡差し上げた Webex のアカウントを入力し、「次

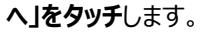

| ■ ® 30<br><    | ログイン                | ,         | 0 Ŧ              | N                        |        |
|----------------|---------------------|-----------|------------------|--------------------------|--------|
| メールア<br>email@ | ドレスを入<br>company.c  | 力<br>com  |                  |                          |        |
| または次の          | )アカウントで             | ミログイン:    |                  |                          |        |
| G Goo          | ogle<br>rosoft      |           |                  |                          |        |
|                |                     |           |                  | Ķ                        |        |
| ←              | @/                  |           | DEF<br>3         | $\langle \times \rangle$ |        |
| •              | GHI<br>4            | JKL<br>5  | MNO<br>6         | ►                        |        |
| ?123 😳         | PQRS                | TUV       | <b>WXYZ</b><br>9 | -                        |        |
| ља             | a⇔A                 | '":;<br>0 | .,?1             | $\checkmark$             | 次のページに |
| 7              | $\overline{\nabla}$ | 0         |                  |                          | んの、うに  |

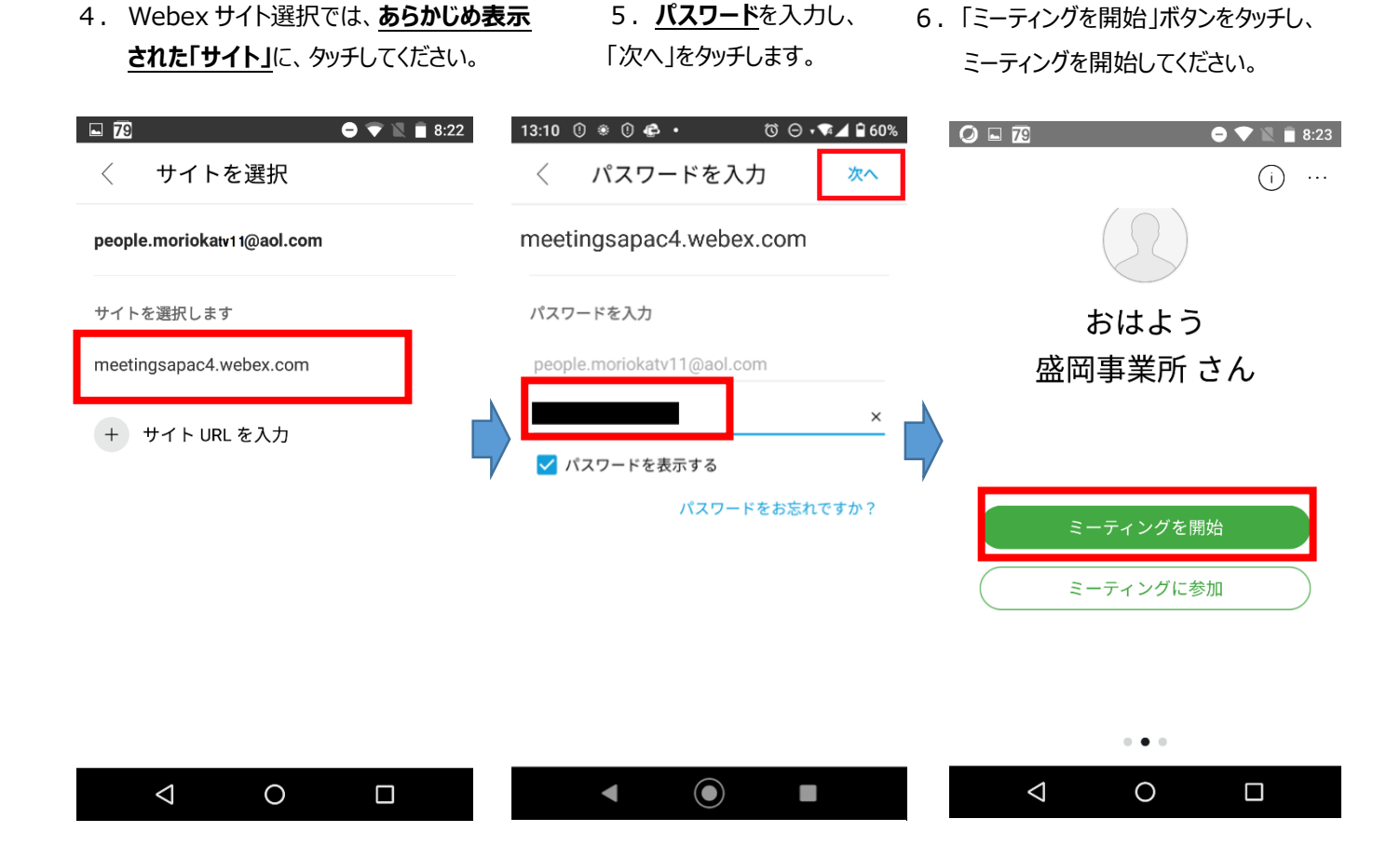

「android」の場合 「最初のミーティング開始時に、マイクボタンが有効にならない。」事象が発生することが確認されています。 このため、以下の操作を行っていただくことを、お願いします。 🗎 🔟 🥥 🛛 🗢 🛡 🖹 🗎 10:22 スマートホン等が再起動しまし < 2 ∦ たら、前のページの 0 ミーティングの参加 1.「WebexMeetings」アプリ をタッチして起動 から、再度 操作を行ってください。 電源を切る 株式会社ぴーぷる吉田裕範 (共同主催者、自分) Ø) 🖾 ) ....  $\bigtriangledown$ 0

#### 映像・音声 ミュート設定

1. 音声とカメラボタンをクリックする事で、音声のミュート設定・映像の ON OFF の切り替えができます。

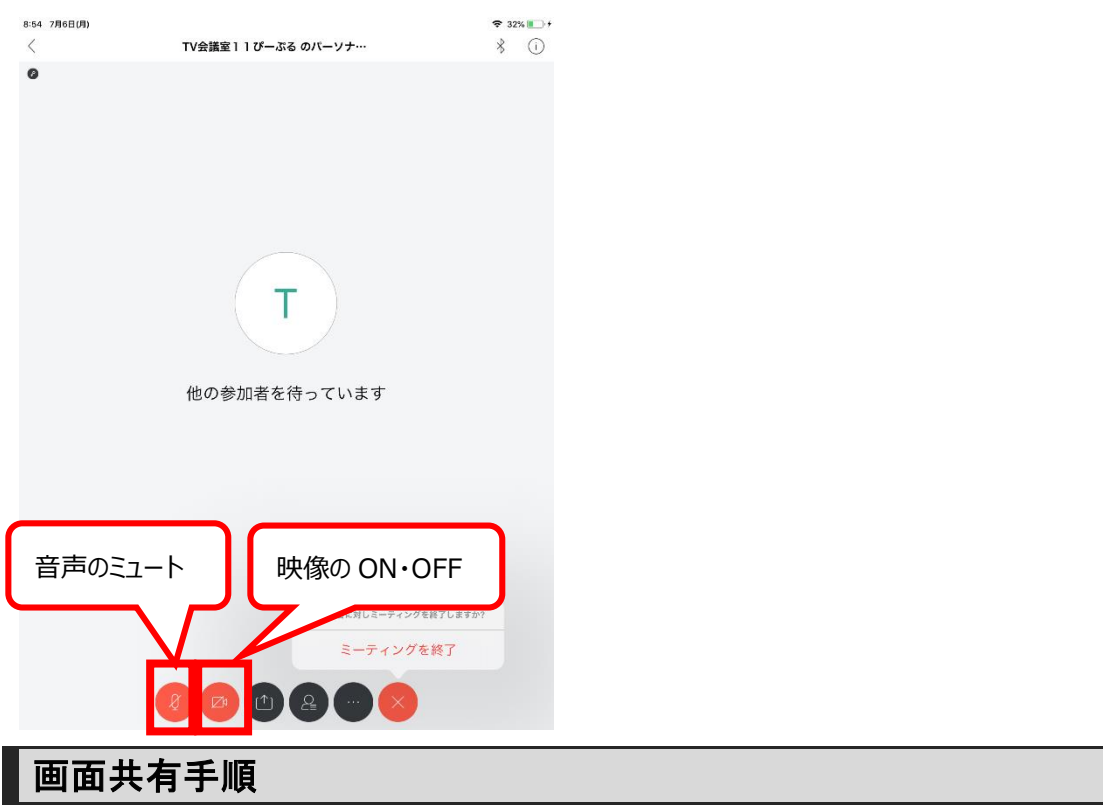

1. ミーティング画面上の「コンテンツを共有」ボタンを、以下の順でタッチしてください。

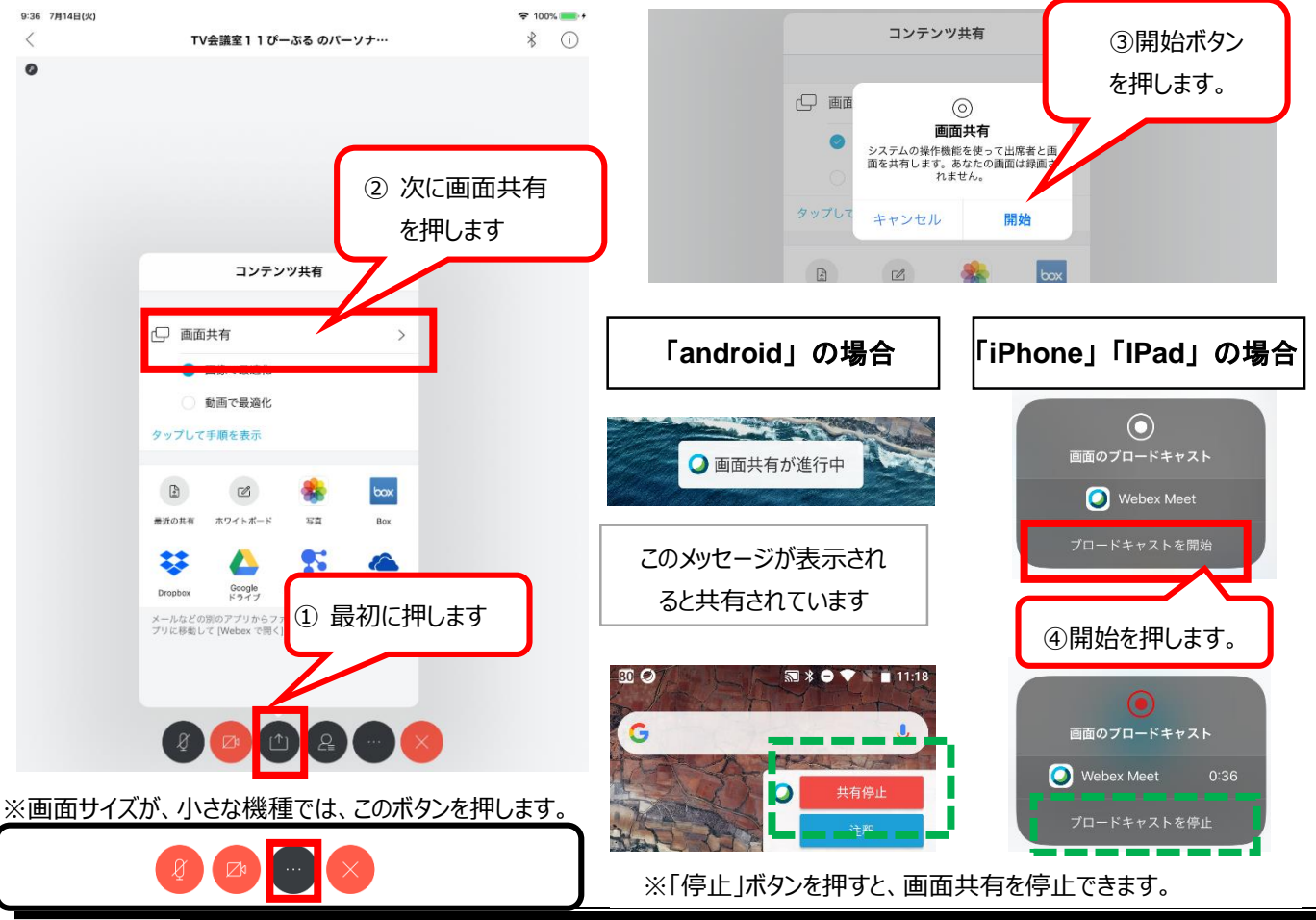

# ミーティングの再参加 ミーティングの割り当て時間が経過すると、ミーティングは、一旦終了となります。 再度参加するため、「ミーティングを開始」ボタンを、再度タッチすることで、ミーティングに再参加できます。

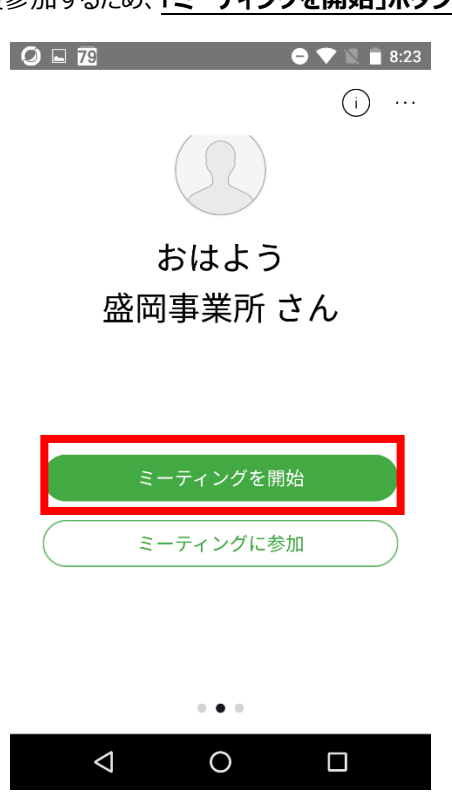

## ミーティングの終了

1. 終了したい場合、「×」ボタンをタッチします。

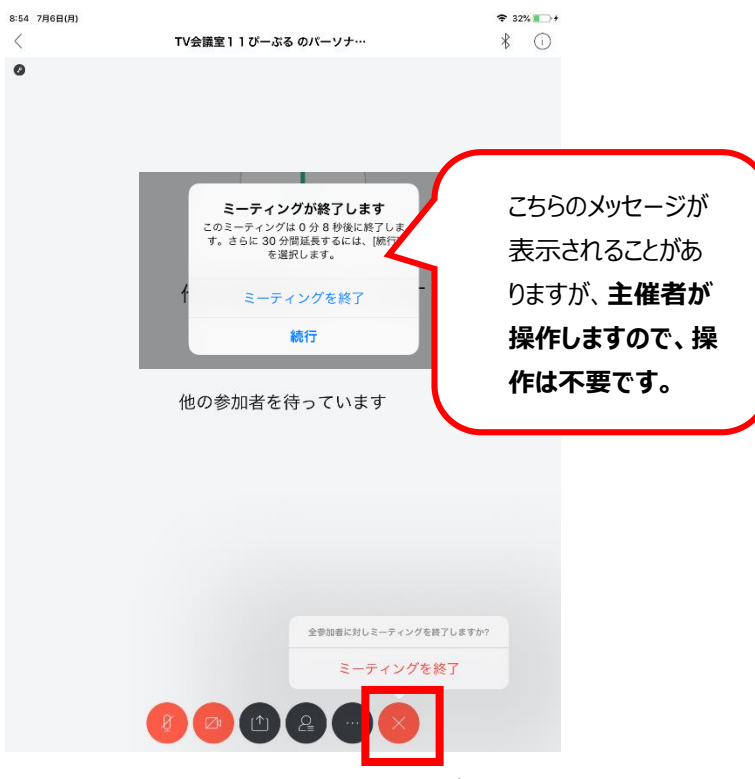

- ※他にまだ参加者がいる場合、「ミーティングから退出」ボタンで退出することが出来ます。
- 2. 次回の会議に向けて、 Webex のサインアウトを行います。「・・・」をタッチします。 Ø ■ 79
  Ø ■ 8:23 \* 😑 💎 📉 💼 11:14 69 設定 ( i スキャン おはよう おはよう 盛岡事業所 さん 盛岡事業所 さん ミーティングを開始 ミーティングに参加 ミーティングに参加 . . . . . .  $\triangleleft$ 0  $\triangleleft$ 0
- 3.「設定」をタッチします。

| <ul> <li>4.「アカウント」をタッチします。</li> <li>9:31 ● ② ● ● ○ ● ○ ● ○ ● ○ ● ○ ● ○ ● ○ ● ○ ●</li></ul> | 5. 「サインアウト」にタッチします。<br>9:31 * ☺ ♡ @ ・                                                                                |  |  |
|--------------------------------------------------------------------------------------------|----------------------------------------------------------------------------------------------------|--|--|
| アカウント<br>meetingsapac4.webex.com<br>people.morioka@gmail.com<br>一般                         | 盛岡事業所 ぴーぷる                                                                                                    |  |  |
| 音声とビデオ<br>ミーティング一覧<br>会議端末                                                                 | Webex サイト URL<br>meetingsapac4.webex.com<br>ユーザー名<br>people.morioka@gmail.com<br>メールアドレス<br>people.morioka@gmail.com |  |  |
| ヘルプ<br>バージョン情報                                                                             |                                                                                                    |  |  |
|                                                                                            | サインアウト <li>▼ ● ■ ※次回は、ミーティングの参加から操作を行ってください。</li>                                                                    |  |  |

―以上で、手順終了です。ありがとうございました。―